## MANUAL PARA INSTALAR UBUNTU 12.04

1| Para empezar la instalación de Ubunto 12.04, primero nos mostrara la ventana en donde seleccionaremos el Idioma de instalación, en nuestro caso será español y posteriormente seleccionaremos Instalar Ubuntu.

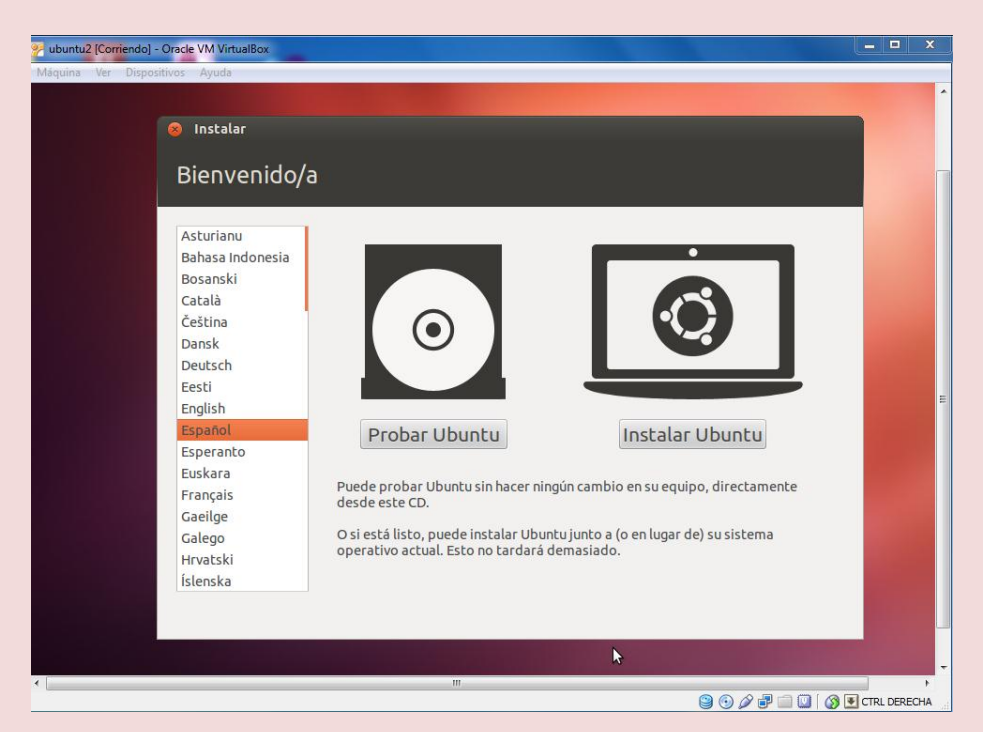

2 Posteriormente nos saldrá la ventana en donde veremos algunas opciones que debemos de tener en nuestra Pc, para poder instalar nuestro sistema operativo , luego de observar ponemos continuar para seguir con la instalación.

| 🚰 ubuntu2 [Corriendo] - Oracle VM VirtualBox                                                                                                    | _            |
|----------------------------------------------------------------------------------------------------|--------------|
| Máquina Ver Dispositivos Ayuda                                                                                                    | *            |
| 🛞 Instalar                                                                                                    |              |
| Preparando la instalación de Ubuntu                                                                                                    |              |
| Para obtener los mejores resultados, asegúrese que este equipo:                                                                                                    |              |
| 🖌 tiene al menos 4.4 GB de espacio en disco disponible                                                                                                    |              |
| 🗱 está conectado a Internet                                                                                                    |              |
| Descargar actualizaciones mientras se instala                                                                                                    | E            |
| Ubuntu usa software de terceros para mostrar Flash, MP3 y otros archivos multimedia y para trabajar con<br>algunos dispositivos inalámbricos. Parte de este software es de código cerrado. El software está sujeto a<br>los términos de la licencia incluida con la documentación del mismo. |              |
| 🗌 Instalar este software de terceros                                                                                                    |              |
| El complemento Fluendo MP3 incluye la tecnología de decodificación MPEG Layer-3 licenciada por Fraunhofer IIS y<br>Technicolor SA.                                                                                                    |              |
| Salir Atrás Continuar                                                                                                    |              |
|                                                                                                    | -            |
|                                                                                                    | CTRL DERECHA |

Pariona Melgar Cristian II - Semestre

**3**| Ahora para continuar nos dará la opción para Borrar el disco e instalar ubuntu o Algo más, en este caso seleccionaremos la opción Algo más para poder distribuir el espacio de nuestro Disco Duro y darle el tipo, el punto de montaje y el tamaño que vas asignar a cada Dispositivo.

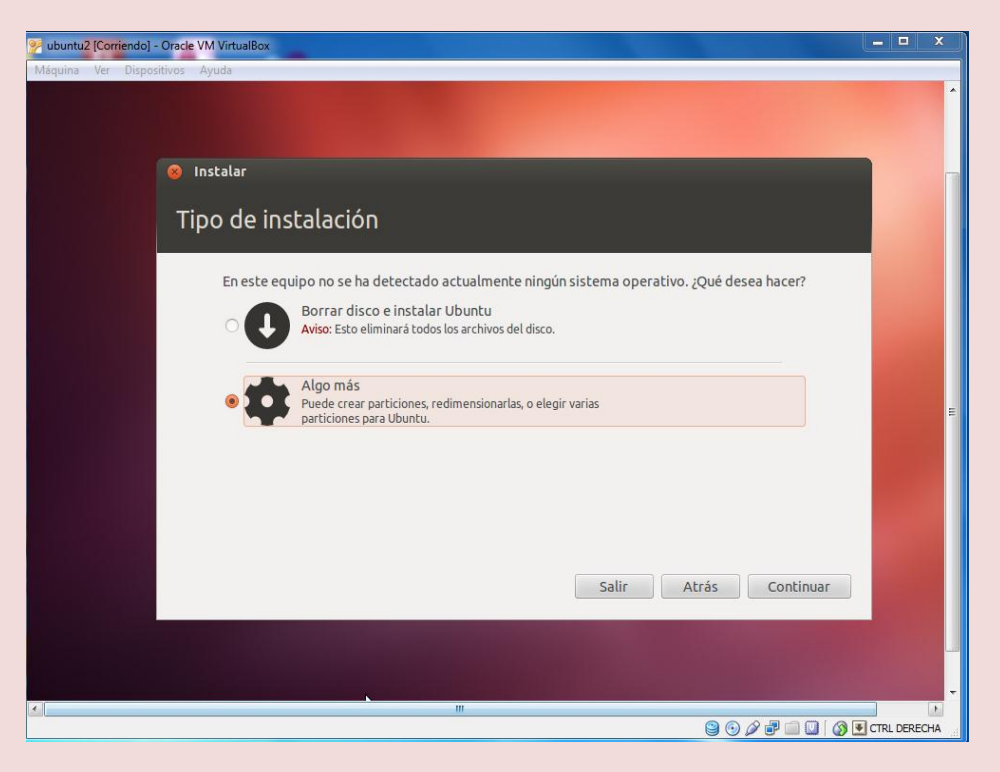

4 Nos sale la ventana que observamos en la pantalla y para continuar seleccionamos la opción continuar.

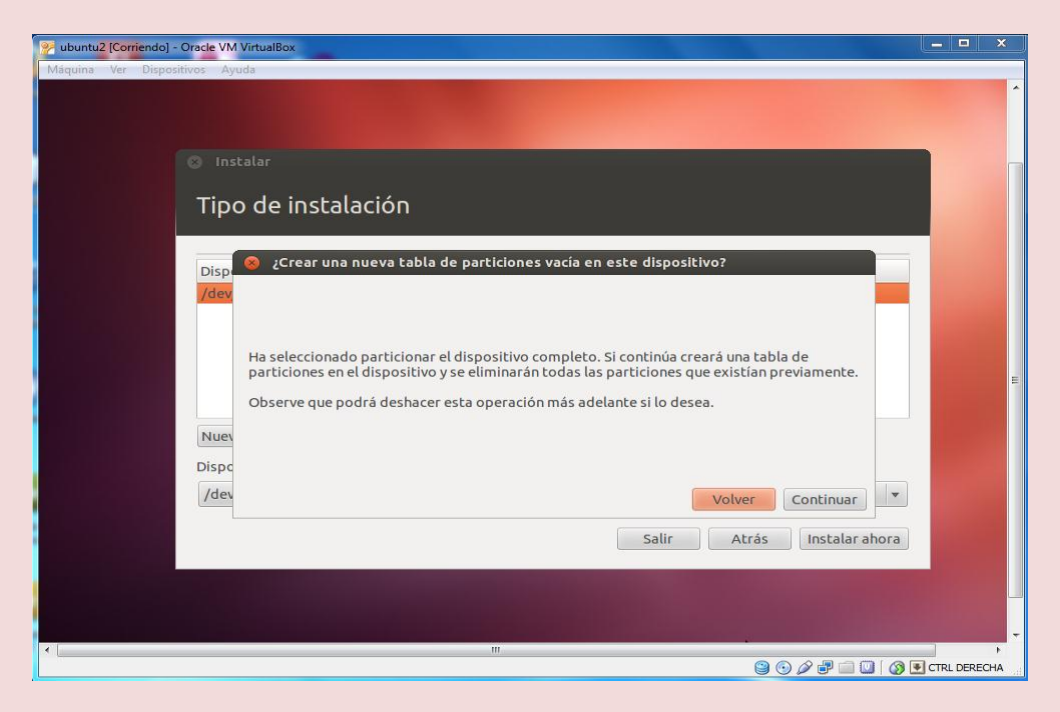

5 | Ahora nos sale este cuadro en donde podemos observar el tamaño de nuestro Disco Duro, para empezar a dar el tamaño, el tipo y el punto de montaje, seleccionamos la casilla nueva tabla de particiones. Después seleccionamos el espacio libre y accedemos a Añadir.

| 22 ubuntu2 [Corriendo] - Oracle VM VirtualBox                          | _ <b>_</b> ×          |
|------------------------------------------------------------------------|-----------------------|
| Máquína Ver Dispositivos Ayuda                                         | Î.                    |
| 🛞 Instalar                                                             |                       |
| Tipo de instalación                                                    |                       |
| espacio libre<br>8.6 GB                                                |                       |
| Dispositivo Tipo Punto de montaje ¿Formatear? amaño En uso<br>/dev/sda |                       |
| espacio libre 8589 MB                                                  | E                     |
| Nueva tabla de particiones Añadir Cambiar Eliminar Revertir            |                       |
| /dev/sda ATA VBOX HARDDISK (8.6 GB)                                    | and the second second |
| Salir Atrás Instalar ahora                                             |                       |
|                                                                        | -                     |
|                                                                        | CTRL DERECHA          |

6| Después de seleccionar Añadir, nos saldrá este cuadro en donde podremos dar el tamaño de la partición, en este caso empezaremos dando 6000 MB, después seleccionamos en la opción utilizar como: Sistema de ficheros ext4 transaccional y en el punto de montaje que es muy importante, buscamos la opción raíz "/" y aceptamos.

| 2 [Corriendo] - Oracle VM VirtualBox<br>Ver Dispositivos Ayuda | -                                |                                          |         |
|----------------------------------------------------------------|----------------------------------|------------------------------------------|---------|
|                                                                |                                  |                                          |         |
|                                                                | 😣 Crear partición                |                                          |         |
| Tipo de ir                                                     | Crear una partición nueva        |                                          |         |
| npo de li                                                      | Tipo de la nueva partición:      | Primaria O Lógica                        |         |
| 🗆 espacio libre                                                |                                  | 2                                        |         |
| 8.6 GB                                                         | en MB (1.000.000 bytes):         | 6000                                     |         |
| /dev/sda                                                       | Про                              | -                                        |         |
| espacio libre                                                  | Ubicación de la nueva partición: | Principio                                |         |
|                                                                | Utilizar como:                   | sistema de ficheros ext4 transaccional 🔹 |         |
| Nueva tabla de                                                 | parl Punto de montaie:           |                                          |         |
| Dispositivo don                                                | de ir                            |                                          |         |
| /dev/sda ATA                                                   | VBO                              | Cancelar Aceptar                         |         |
|                                                                |                                  | Salir Atrás Instalar ahora               |         |
|                                                                |                                  |                                          |         |
|                                                                |                                  |                                          |         |
|                                                                |                                  |                                          |         |
|                                                                |                                  | 🕒 🖓 🖬 🐨 🎯 🕑                              | CTRL DE |

Pariona Melgar Cristian II - Semestre

Página 3

7| Después de haber creado la partición anterior, seleccionamos el espacio libre y seleccionamos añadir, en este caso le asignamos 1000 MB en su tamaño, aquí en utilizar como seleccionamos Área de intercambio y aceptamos, ya que el punto de montaje se desactiva.

| ubuntu2 [Corriendo] - Oracle VM Virtua | IBox                             |                     |              |                |            | ×   |
|----------------------------------------|----------------------------------|---------------------|--------------|----------------|------------|-----|
| Máquina Ver Dispositivos Ayuda         |                                  |                     |              |                |            |     |
|                                        |                                  |                     |              |                |            |     |
| 🕲 Instala                              | 8 Crear partición                |                     |              |                |            |     |
| Tipo d                                 | Crear una partición nueva        |                     |              |                |            |     |
| npo d                                  | Tipo de la nueva partición:      | 🔿 Primaria          | Eógica       |                |            |     |
|                                        |                                  |                     |              |                |            |     |
| 🗖 sda1 (e                              | Tamaño puevo de la partición     |                     |              |                |            |     |
| 6.0 GB                                 | en MB (1.000.000 bytes):         | 1000                |              |                |            |     |
| /dev/sda                               |                                  |                     |              |                |            |     |
| /dev/sda                               | Ubicación de la nueva partición: |                     | ○ Final      |                |            |     |
| espacio                                |                                  |                     | 0.1.11       |                |            |     |
|                                        | Utilizar como:                   | área de intercambio | D            |                |            |     |
| Nueva tat                              | Punto de montaje:                |                     |              | -              |            | =   |
| Dispositiv                             |                                  |                     | Cancelar Ace | ptar           |            |     |
| /dev/sda                               |                                  |                     |              | <b>v</b>       |            |     |
|                                        |                                  | <i></i>             |              |                |            |     |
|                                        |                                  | 5                   | Salir Atras  | Instalar ahora |            |     |
|                                        |                                  |                     |              |                |            |     |
|                                        |                                  |                     |              |                |            |     |
|                                        |                                  |                     |              |                |            |     |
|                                        |                                  |                     |              |                |            |     |
|                                        | m                                |                     |              |                |            | -F  |
|                                        |                                  |                     | 90           | ) 🖉 🗊 🛄 🚺 🔇    | CTRL DEREC | THA |

8| Para finalizar con este paso, seleccionamos el espacio libre q ue nos queda, le asignamos el tamaño que nos queda, en utilizar como, seleccionamos lo que nos muestra la flecha, y por último en punto de montaje seleccionamos./Home.

| ountu2 [Corriendo] - Oracle VM Virtu | alBox                            |                 |                         |                |                                                                                                    |
|--------------------------------------|----------------------------------|-----------------|-------------------------|----------------|----------------------------------------------------------------------------------------------------|
| iina Ver Dispositivos Ayuda          |                                  |                 |                         |                |                                                                                                    |
|                                      |                                  |                 |                         |                |                                                                                                    |
|                                      | 🛞 Crear partición                |                 |                         |                |                                                                                                    |
| Tipo d                               | Crear una partición nueva        |                 |                         |                |                                                                                                    |
| npo d                                | Tipo de la nueva partición:      | 🔿 Primaria      | Eógica                  |                |                                                                                                    |
|                                      |                                  |                 |                         |                |                                                                                                    |
| <b>sda1 (e</b> 6.0 GB                | Tamaño nuevo de la partición     | 1589            |                         |                |                                                                                                    |
| Dispositiv                           | en wib (1.000.000 bytes).        |                 |                         |                |                                                                                                    |
| /dev/sda                             |                                  |                 |                         |                |                                                                                                    |
| /dev/sda                             | Ubicación de la nueva partición: | rincipio        | ⊖ Final                 |                |                                                                                                    |
| /dev/sda                             |                                  |                 |                         |                |                                                                                                    |
| espacio                              | Utilizar como:                   | sistema de rich | eros ext4 transaccional | •              |                                                                                                    |
| Nueva tab                            | Punto de montaje:                | /home           |                         |                |                                                                                                    |
| Dispositiv                           |                                  |                 |                         |                |                                                                                                    |
| /dev/sda                             |                                  |                 | Cancelar Ace            | ptar 🗸         |                                                                                                    |
|                                      |                                  |                 |                         |                | the second second second second second second second second second second second second second second second s |
|                                      |                                  |                 | Salir Atrás             | Instalar ahora |                                                                                                    |
|                                      |                                  |                 |                         |                |                                                                                                    |
|                                      |                                  |                 |                         |                |                                                                                                    |
|                                      |                                  |                 |                         |                |                                                                                                    |
|                                      |                                  |                 |                         |                |                                                                                                    |
|                                      |                                  |                 |                         |                |                                                                                                    |
| Ri I                                 |                                  |                 |                         |                |                                                                                                    |

9|Después de haber dado el último tamaño que quedaba en nuestro disco duro, nos queda este cuadro en donde nos muestra los tamaños asignados para cada partición, para acabar con este cuadro seleccionamos la opción instalar ahora, para poder empezar la instalación final de Ubuntu.

| ■ sda1 (ext4)       ■ sda5 (linux-swap)       ■ sda6 (ext4)         6.0 GB       999.3 MB       1.6 GB         Dispositivo       Tipo       Punto de montaje ¿Formatear? Tamaño       En uso         /dev/sda       /dev/sda       /dev/sda         /dev/sda5       swap       999 MB       desconocido         /dev/sda6       ext4       /home       999 MB       desconocido         /dev/sda6       ext4       /home       1587 MB       desconocido         Nueva tabla de particiones       Añadir       Cambiar       Eliminar       Revertir         Dispositivo donde instalar el cargador de arranque:       /dev/sda       ATA VBOX HARDDISK (8.6 GB)       Image: Cargador de arranque:                                                                                                    |
|----------------------------------------------------------------------------------------------------|
| sda1 (ext4)       sda5 (linux-swap)       sda6 (ext4)         6.0 GB       999.3 MB       1.6 GB         Dispositivo       Tipo       Punto de montaje       ¿Formatear?         /dev/sda       /dev/sda       S998 MB desconocido         /dev/sda5       swap       999 MB       desconocido         /dev/sda6       ext4       /home       1587 MB desconocido         /dev/sda6       ext4       /home       S1887 MB desconocido         Nueva tabla de particiones       Añadir       Cambiar       Eliminar         Dispositivo donde instalar el cargador de arranque:       /dev/sda       ATA VBOX HARDDISK (8.6 GB)                                                                                                    |
| Dispositivo       Tipo       Punto de montaje       ¿Formatear?       Tamaño       En uso         /dev/sda1       ext4       /       S998 MB       desconocido         /dev/sda5       swap       999 MB       desconocido         /dev/sda6       ext4       /home       IS87 MB       desconocido         Nueva tabla de particiones       Añadir       Cambiar       Eliminar       Revertir         Dispositivo donde instalar el cargador de arranque:       //dev/sda       ATA VBOX HARDDISK (8.6 GB)       Image: Carbiar el cargador de arranque                                                                                                    |
| /dev/sda         /dev/sda1       ext4         /dev/sda1       ext4         /dev/sda5       swap         999       MB         desconocido         /dev/sda6       ext4         /home       IS87         Mueva tabla de particiones       Añadir         Cambiar       Eliminar         Revertir       Dispositivo donde instalar el cargador de arranque:         /dev/sda       ATA VBOX HARDDISK (8.6 GB)                                                                                                    |
| /dev/sda1 ext4 /       Image: System of the system of the sy |
| /dev/sda5       swap       999 MB       desconocido         /dev/sda6       ext4       /home       IS87 MB       desconocido         Nueva tabla de particiones       Añadir       Cambiar       Eliminar       Revertir         Dispositivo donde instalar el cargador de arranque:       /dev/sda       ATA VBOX HARDDISK (8.6 GB)       Image: Carbiar el cargador de arranque                                                                                                    |
| /dev/sda6     ext4     /home     IS87 MB     desconocido       Nueva tabla de particiones     Añadir     Cambiar     Eliminar     Revertir       Dispositivo donde instalar el cargador de arranque:     /dev/sda     ATA VBOX HARDDISK (8.6 GB)                                                                                                    |
| Nueva tabla de particiones       Añadir       Cambiar       Eliminar       Revertir         Dispositivo donde instalar el cargador de arranque:       /dev/sda       ATA VBOX HARDDISK (8.6 GB)                                                                                                    |
| Dispositivo donde instalar el cargador de arranque:<br>/dev/sda ATA VBOX HARDDISK (8.6 GB)                                                                                                    |
| /dev/sda ATA VBOX HARDDISK (8.6 GB)                                                                                                    |
|                                                                                                    |
| Salir Atrás Instalar ah                                                                                                    |
|                                                                                                    |

10| Para seguir con la instalación nos pedira, poner en donde nos encontramos, en este caso seleccionaremos la ciudad de Lima y ponemos continuar.

| Mequina Ver Dippetitives Ayuda     Instalar     ¿Dónde se encuentra?     Ima     Ima     Atrás     Continuar     Ima     Ima <th>😵 ubuntu2 [Corriendo] - Oracle VM VirtualBox 📃 🗖 🗙</th> | 😵 ubuntu2 [Corriendo] - Oracle VM VirtualBox 📃 🗖 🗙 |
|----------------------------------------------------------------------------------------------------|----------------------------------------------------|
| Instalar<br>¿Dónde se encuentra?<br>Lima<br>Lima<br>Lima<br>Atrás Continuar                                                                                                    | Máquina Ver Dispositivos Ayuda                     |
| ¿Dónde se encuentra?                                                                                                    | Instalar                                           |
| Lima<br>Lima<br>Copiando archivos                                                                                                    | ¿Dónde se encuentra?                               |
| Lima<br>Atrás Continuar<br>> Copiando archivos                                                                                                    |                                                    |
| Atrás Continuar                                                                                                    | Lima                                               |
| Copiando archivos                                                                                                    | Atrás Continuar                                    |
|                                                                                                    | ► Copiando archivos                                |
|                                                                                                    |                                                    |
|                                                                                                    |                                                    |

11| Después de haber puesto continuar nos sale este cuadro, que es la distribución de teclado, en este caso está bien español, pero para que no nos queden dudad debemos de verificar si algunos teclados están funcionando bien en este caso la "ñ" o el tilde "", después de verificar continuamos.

| 💓 ubuntu2 [Corriendo] - Oracle VM VirtualBor                                                     | ×                                                                                                    |
|--------------------------------------------------------------------------------------------------|----------------------------------------------------------------------------------------------------|
| Maguna Ver Dispositivos Ayuda<br>Instalar<br>Distribución del teclad                             | lo                                                                                                    |
| Eslovaco<br>Eslovaco<br>Eslovaco<br>Españo<br>Españo<br>Españo<br>Esperinto<br>Esto io<br>Farces | Español (latinoamericano)<br>Español (latinoamericano) - Español (latinoamericar<br>Español (latinoamericano) - Español (latinoamericar<br>Español (latinoamericano) - Español (latinoamericar |
| nó<br>r distribución del teclado                                                                 | Atrás Continuar                                                                                                    |
| - (                                                                                              | ""<br>3 🕝 🖉 🐨 💷 👔 🖓 Tril Derecha                                                                                                    |

12 Acontinuación nos pedirá identificarnos y escribir algunos datos importantes para la instalación, como observamos en la pantalla, lo más recomendale es que la contraseña tenge como mínimo 6 caractere combinados con codigos aski y numerosy continuamos.

| 🏏 ubuntu2 [Corriendo] - | Oracle VM VirtualBox             |                                                                                                    |                        |           | ×   |
|-------------------------|----------------------------------|----------------------------------------------------------------------------------------------------|------------------------|-----------|-----|
| Máquina Ver Disposi     | itivos Ayuda                     |                                                                                                    |                        |           |     |
|                         | Instalar                         |                                                                                                    |                        |           | -   |
|                         | ¿Quién es usted?                 |                                                                                                    |                        |           |     |
|                         | Su nombre:                       | itec                                                                                                    |                        |           |     |
|                         | El nombre de su equipo:          | pc150                                                                                                    | 4                      |           |     |
|                         |                                  | El nombre que usa cuando ha                                                                                                    | bla con otros equipos. |           |     |
|                         | Introduzca un nombre de usuario: | itec 🖌 🖌                                                                                                    |                        |           |     |
|                         | Introduzca una contraseña:       | 0000                                                                                                    | Contraseña corta       |           |     |
|                         | Confirme su contraseña:          | 0000                                                                                                    | -                      |           |     |
|                         |                                  | 🔿 Iniciar sesión automá                                                                                                    | iticamente             |           |     |
|                         |                                  | Solicitar mi contrase                                                                                                    | ña para iniciar sesión |           |     |
|                         |                                  | Cifrar mi carpeta j                                                                                                    | personal               |           |     |
|                         |                                  |                                                                                                    |                        |           |     |
|                         |                                  |                                                                                                    |                        |           |     |
|                         |                                  |                                                                                                    | Atrás                  | Continuar |     |
|                         |                                  |                                                                                                    |                        |           |     |
|                         |                                  |                                                                                                    |                        |           |     |
|                         |                                  |                                                                                                    |                        |           |     |
|                         |                                  |                                                                                                    |                        |           |     |
|                         |                                  |                                                                                                    |                        |           |     |
| 4                       |                                  |                                                                                                    |                        |           | -   |
|                         |                                  | No. Contraction of the second second s | S 🕑 🕲                  | 7 🗆 🔍 🛛 🖉 | CHA |

Pariona Melgar Cristian II - Semestre

13 Ahora empezará la instalación de Ubuntu 12.04 que tardará un aproximado de 20 a 25 minutos, aunque ese tiempo depende de la computadora que esté usando usted.

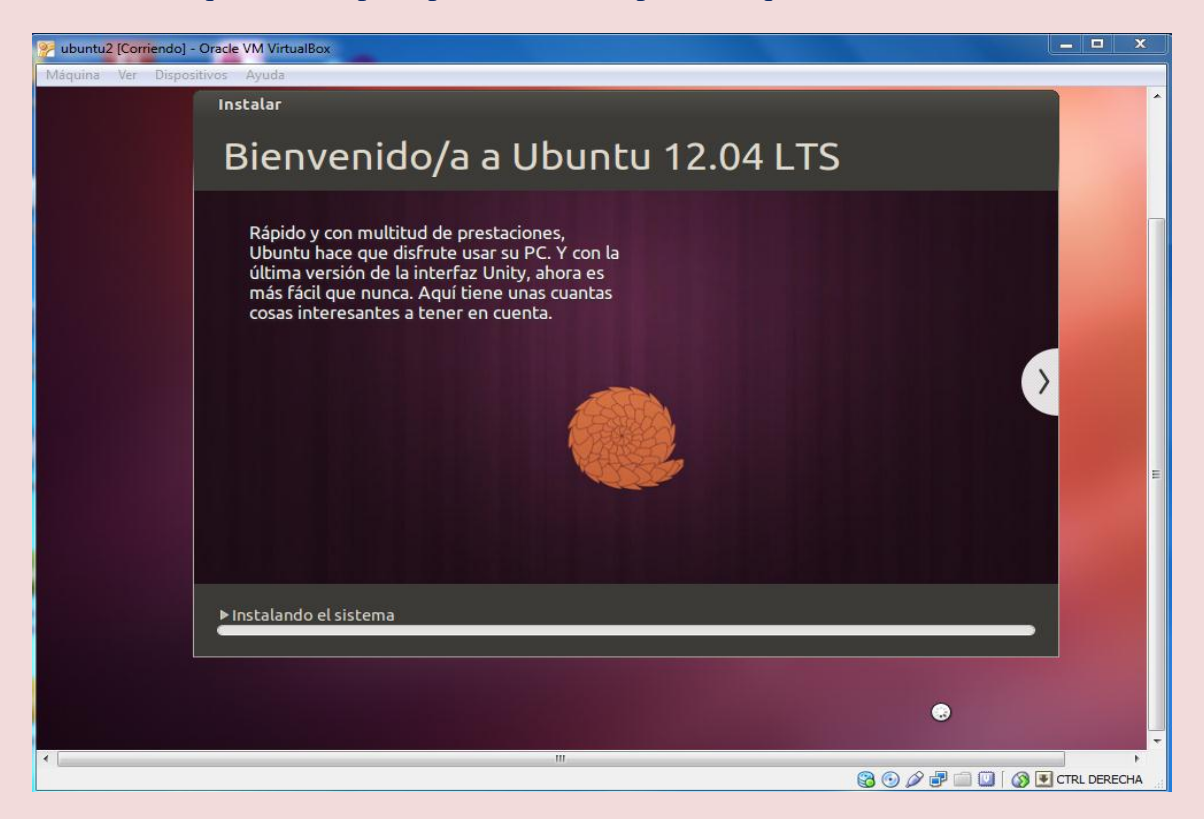

14 Podemos observar que se esta instalando y nos muestra masomenos que opciones tiene Ubuntu y sus interfaces entre otras cosas.

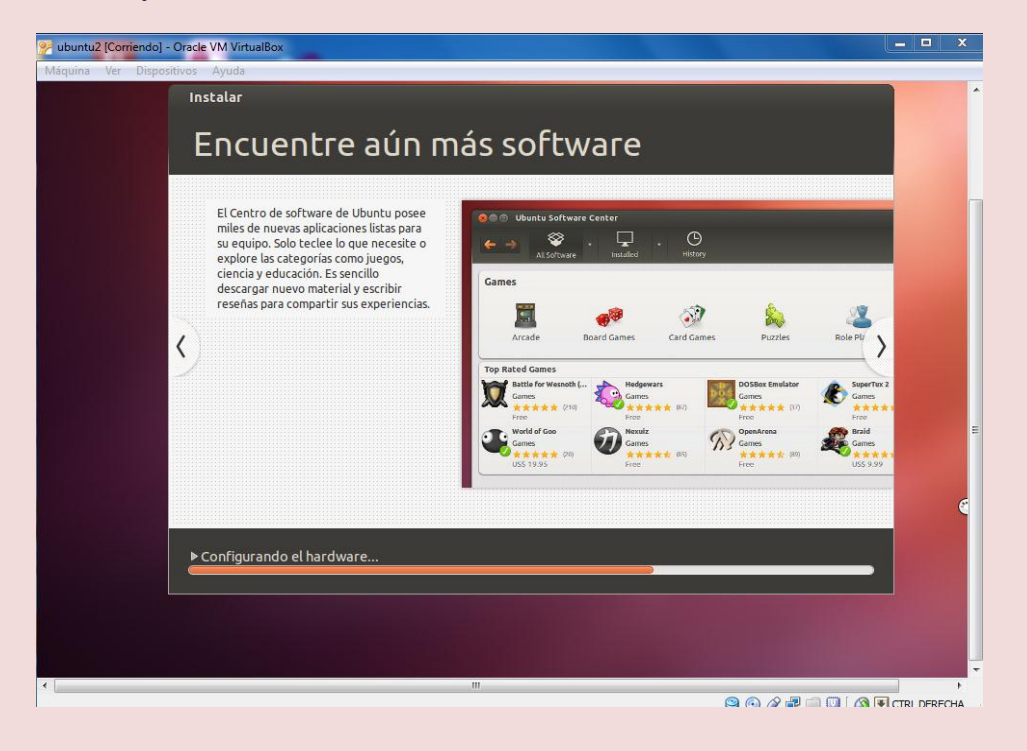

15 | En este aviso podemos observar que la instalación de ha completado correctamente y nos pide reiniciar el equipo para poder empezar a utilizar Ubuntu, asi que le damos en reiniciar ahora.

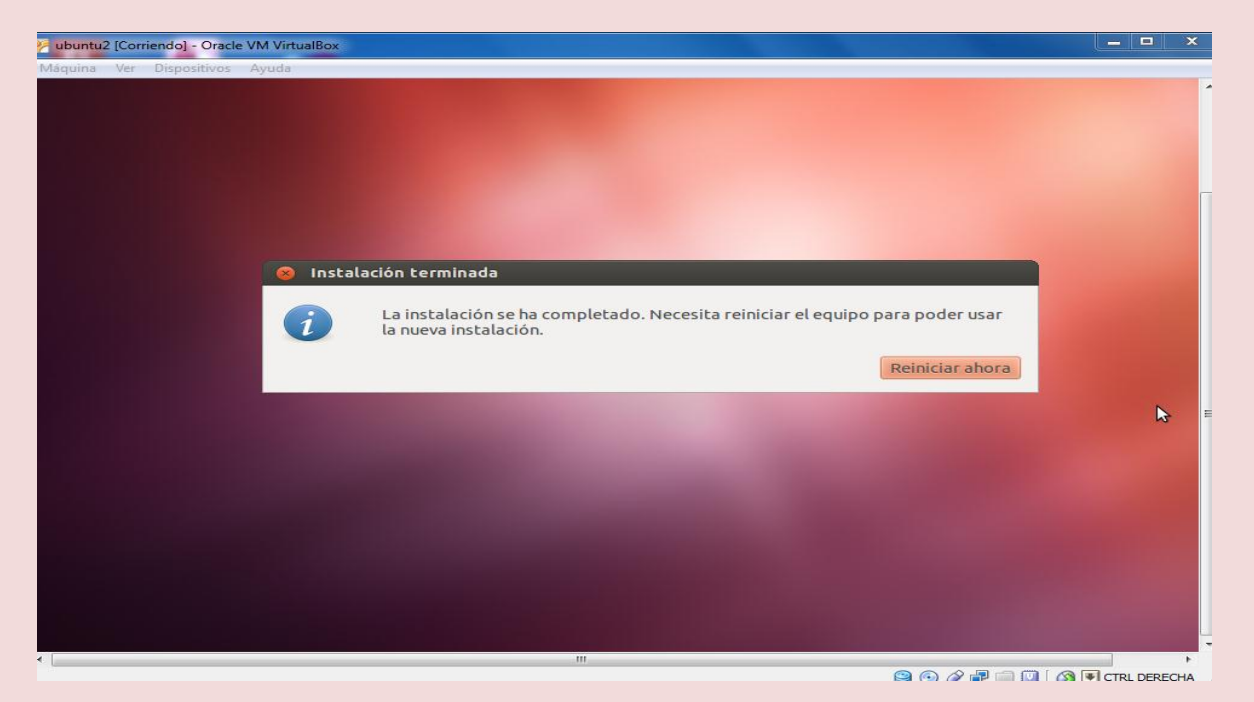

16 Después de reiniciar podemos observar que el sistema operativo está empezando a funcionar, así que solo nos queda esperar.

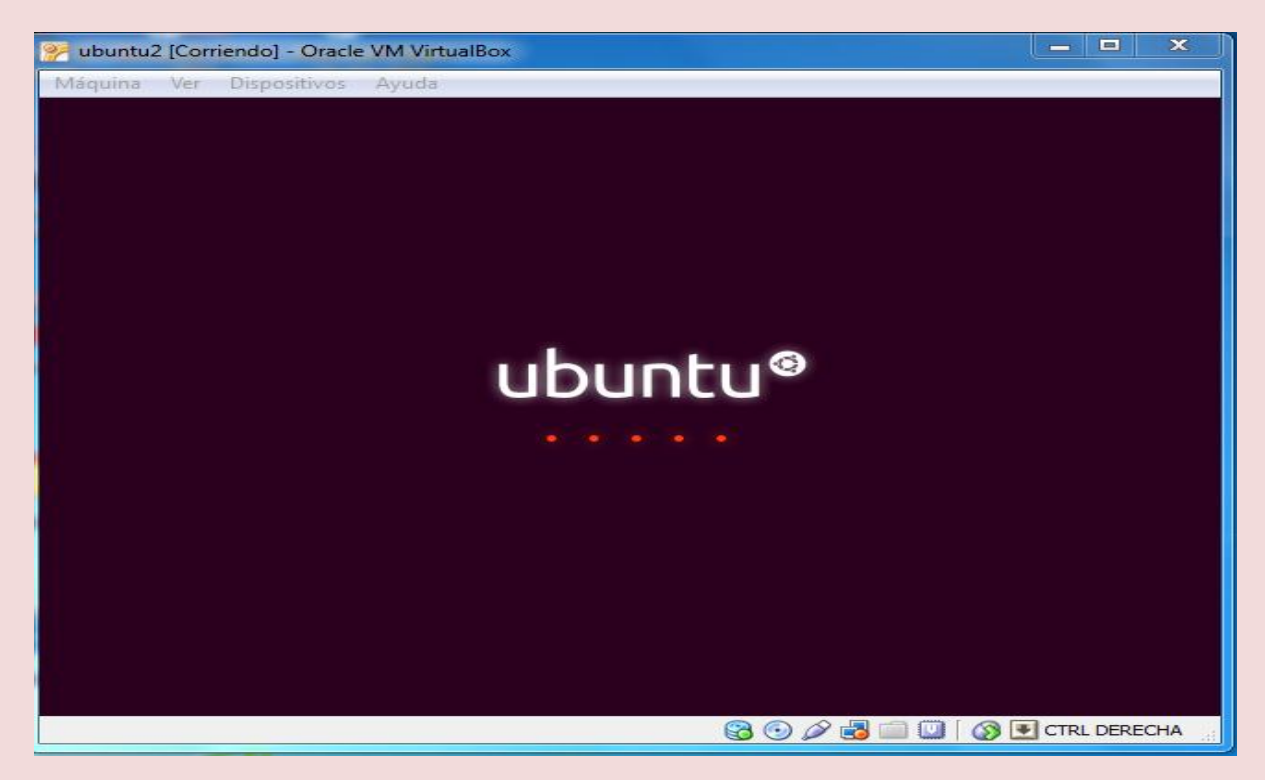

17| Para ingresar nos pedira la contraseña que le dimos a la hora de instalar, para asi poder empezar a utilizar nuestro sistema operativo.

| Máquina | Ver D | ispositiv | vos A | vuda  | IDOX | - |   |  |   |  |  |  |   |   |       |      | <u></u>      |            |
|---------|-------|-----------|-------|-------|------|---|---|--|---|--|--|--|---|---|-------|------|--------------|------------|
| oc150   |       |           |       |       |      |   |   |  |   |  |  |  |   |   | •     | es 📖 | <b>4</b> D)) | 11:12      |
|         |       |           |       |       |      |   |   |  |   |  |  |  |   |   | 1     |      |              |            |
|         |       |           |       |       |      |   |   |  |   |  |  |  |   |   |       |      |              |            |
|         |       |           |       |       |      |   |   |  |   |  |  |  |   |   |       |      |              |            |
|         |       |           |       |       |      |   |   |  |   |  |  |  |   |   |       |      |              |            |
|         |       |           |       |       |      |   |   |  |   |  |  |  |   |   |       |      |              |            |
|         |       |           |       |       |      |   |   |  |   |  |  |  |   |   |       |      |              |            |
|         |       |           |       |       |      |   |   |  |   |  |  |  |   |   |       |      |              |            |
|         |       |           |       |       |      |   |   |  |   |  |  |  |   |   |       |      |              |            |
|         |       |           |       |       |      |   |   |  |   |  |  |  |   |   |       |      |              |            |
|         |       |           |       |       |      |   |   |  |   |  |  |  |   |   |       |      |              |            |
|         | itec  |           |       |       |      | 0 |   |  |   |  |  |  |   |   |       |      |              |            |
|         | ••••  |           |       |       |      | > |   |  |   |  |  |  |   |   |       |      |              |            |
|         |       |           |       |       |      |   | - |  |   |  |  |  |   |   |       |      |              |            |
|         | Sesi  | ón d      | e inv | vitac | ol   |   |   |  |   |  |  |  |   |   |       |      |              |            |
|         |       |           |       |       |      |   |   |  |   |  |  |  |   |   |       |      |              |            |
|         |       |           |       |       |      |   |   |  |   |  |  |  |   |   |       |      |              |            |
|         |       |           |       |       |      |   |   |  |   |  |  |  |   |   |       |      |              |            |
|         |       |           |       |       |      |   |   |  |   |  |  |  |   |   |       |      |              |            |
| •       |       |           |       |       |      |   |   |  | m |  |  |  |   | N |       |      |              | -          |
|         |       |           |       |       |      |   |   |  |   |  |  |  | 0 |   | 2 📖 ( |      | CTF          | RL DERECHA |

18 Por último después de que nos pidió la contraseña el sistema operativo, esta listo para usarse y poder disfrutar de él.

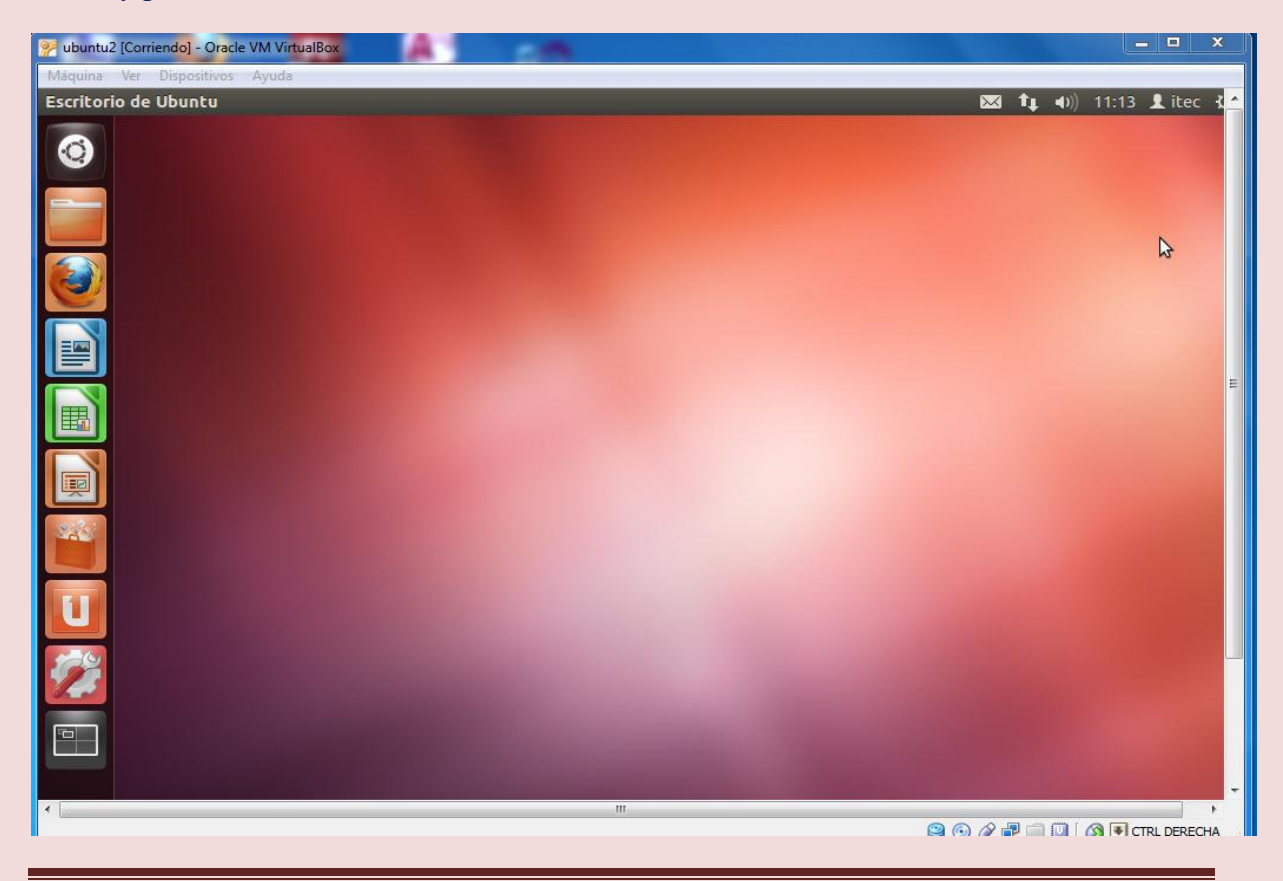